Siemens PLM Software

Greater China Technical Tips & News Hot Line:800-810-1970

2021-4-17

#### Siemens PLM Software 技術技巧及新聞

歡迎流覽 《Siemens PLM Software 技術技巧及新聞》,希望它能成為 Siemens PLM Software 技術支援團隊將 Siemens PLM Software 最新產品更新、技術技巧及新聞傳遞給用戶的一種途徑

### Date: 2021/04/16

## **NX** Tips

## 1. 運行.dll 時收到編譯警告消息

### Symptom:

新版本 NX 運行老版本做的二次開發程式時,可能會遇到 NX 提示下面的編譯警告資訊,提示程式版本太老。

The difference between versions is too great and it is expected that this program be recompiled.

重新編譯可以解決這個問題,如果沒有辦法重新編譯它,有什麼方法可以抑制這個警告?

#### Solution:

這個資訊可以在使用者預設設置中進行控制:

Gateway -> General -> Automation -> 關閉 "Show Warning when Loading "

| Customer Detaults Defaults Level Use        | r | ✓ Default Loci   | k State Unlocked 👻 Ur | nits System Me | tric ▼ 用1 68   |
|---------------------------------------------|---|------------------|-----------------------|----------------|----------------|
| Gateway                                     | ^ | Directories      | 3D Input Device       | Speed          | ch Recognition |
| General                                     |   | Part             | Expressions           |                | Selection      |
| Object                                      |   |                  |                       | -              |                |
| - User Attributes                           |   | Miscellaneous    | Software Update       | File New       | Automation     |
| <ul> <li>Unit Types and Measures</li> </ul> |   | Incompatible Pro | narams                |                |                |
| User Interface                              |   |                  | grams                 |                | 0              |
| Visualization                               |   | Show Warning     | when Loading          |                | G              |
| VR                                          |   |                  | (                     | ፚ፞፞፞፞፞፞፟፞፞፞፞፞ዀ | thooton (1)    |

這樣 NX 將不再顯示這個警告資訊。

## **Teamcenter Tips**

## 2. 查找特定用戶審批過的工作流或者作業。

### 軟體:

Teamcenter 12. \*

### 問題:

用戶希望使用查詢能夠搜索出特定用戶審批過的工作流或作業

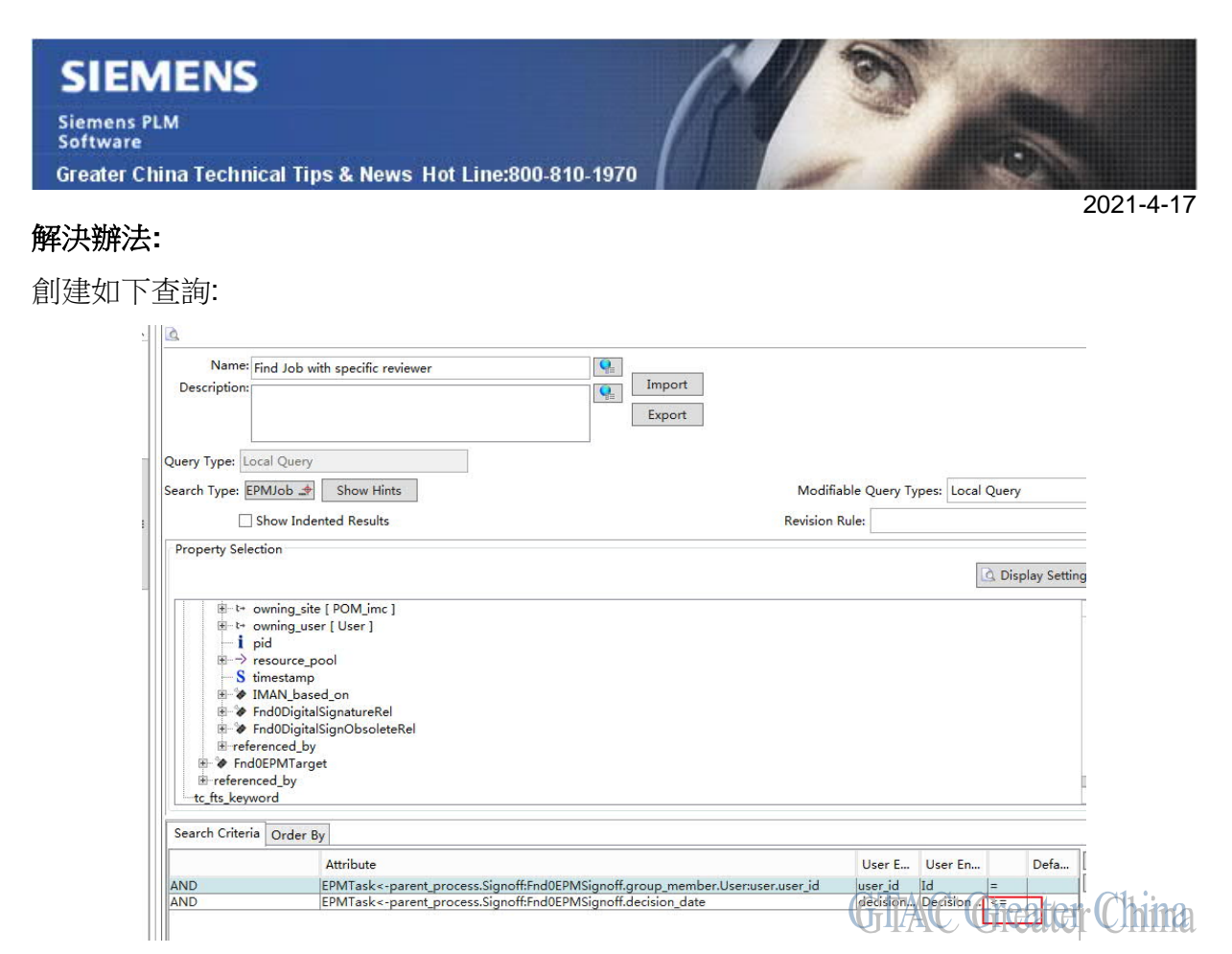

- 1. 輸入查詢的基本資訊,比如名稱,描述,可修改的查詢類型為本地查詢
- 2. 搜索類型為 EPMJob
- 3. Go to the bottom of the Property Selection and double click on referenced\_by.在屬性 選擇面板中,轉到最下面,按兩下引用者
- 4. 首選在彈出的介面中搜索類型中選擇 EPMTask 物件

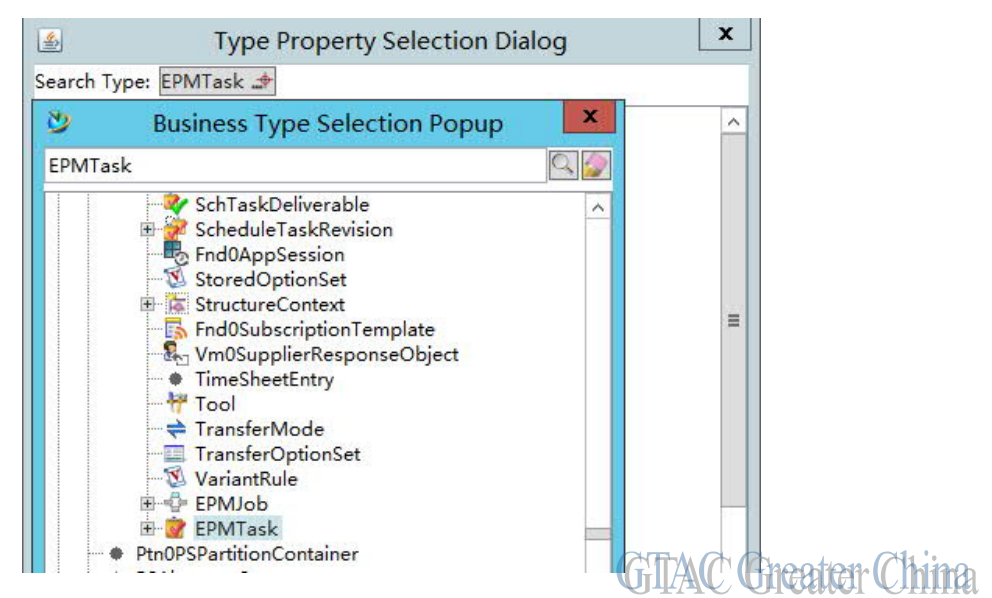

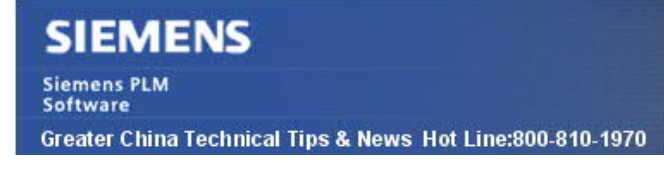

2021-4-17

5. 然後在關係中選擇 parent\_process

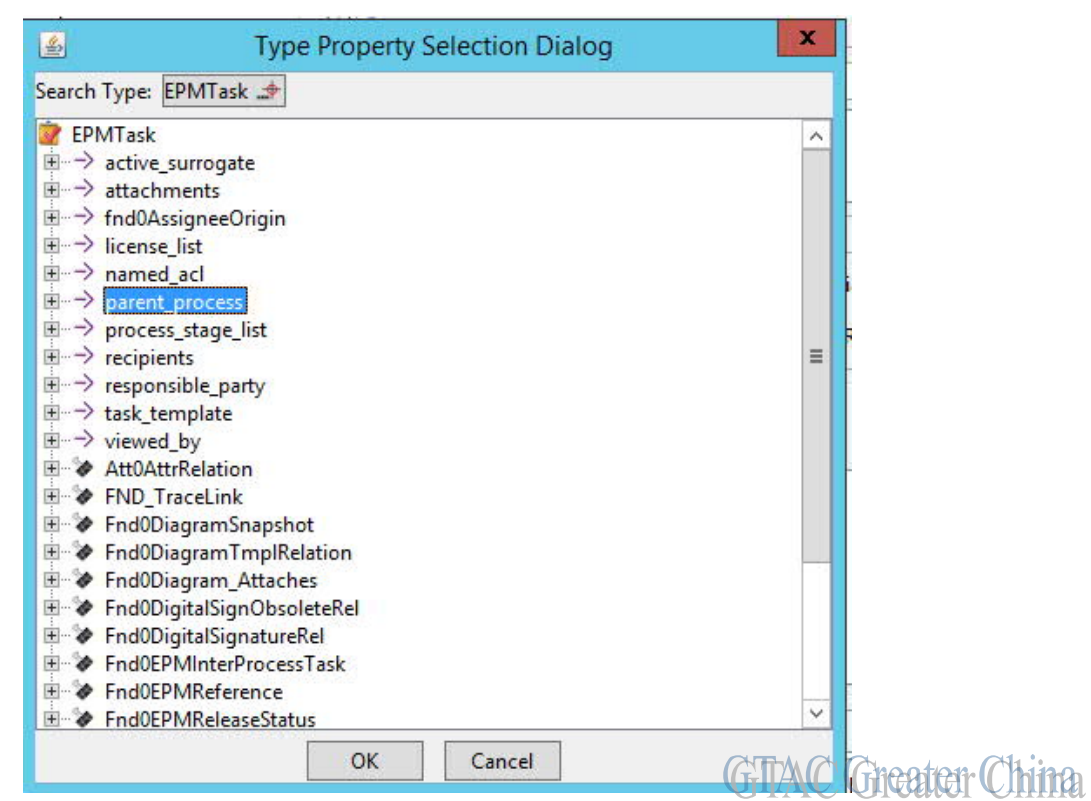

#### 6. 在 EPMTask 下直接選擇關係 Fnd0EPMSignoff

| Search Type: EPMJob Show Hints                                                                                                    |         |
|----------------------------------------------------------------------------------------------------|---------|
| Show Indented Results                                                                                                    |         |
| Property Selection                                                                                                    |         |
|                                                                                                    |         |
| End0DiagramSnapshot                                                                                                    |         |
| E Cls0ClassifiedBy                                                                                                    |         |
| 🗈 🕻 Work Context                                                                                                    |         |
| Image: Image: Image |         |
| Fnd0EPMReference                                                                                                    |         |
| 🖶 🐲 Fnd0EPMReleaseStatus                                                                                                    |         |
| 🖶 🐲 Fnd0EPMReplicaTarget                                                                                                    |         |
| 🐵 😻 Fnd0EPMScheduleTask                                                                                                    |         |
| 🕀 😵 End0EPMSignoff                                                                                                    |         |
| 🖶 🖢 Yrnd0EPMTarget                                                                                                    |         |
| Referenced By                                                                                                    |         |
| Keywords                                                                                                    |         |
|                                                                                                    | ation ( |

GTAC Greater China

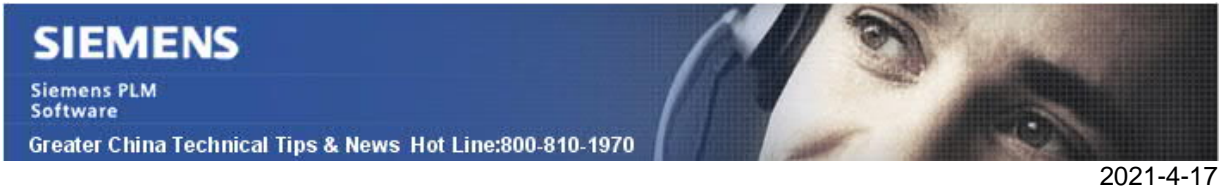

7. 然後在彈出的介面中選擇 Signoff 物件

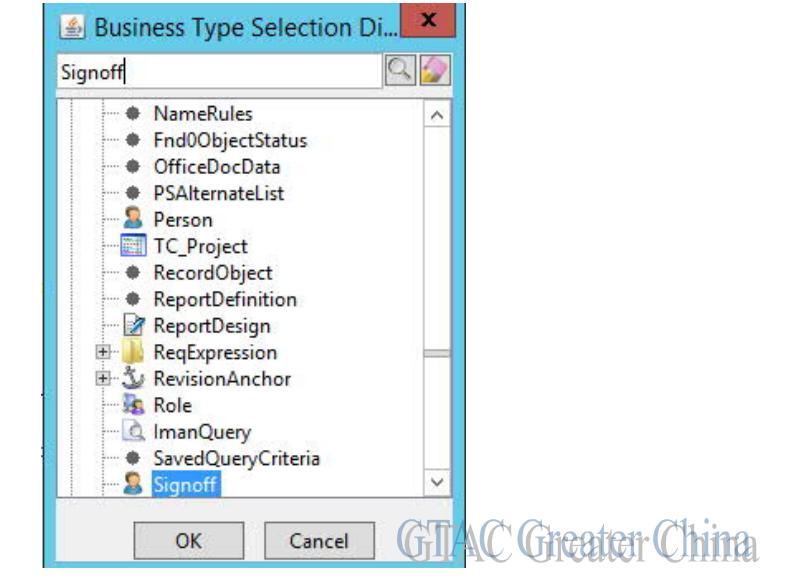

8. 在 Signoff 下,選擇 group\_member 引用

| operty Selection                                                                                                    |                    |
|----------------------------------------------------------------------------------------------------|--------------------|
|                                                                                                    | 这 Display Settings |
| S fnd0Priority      froup_member [ GroupMember ]      last_mod_date      t+ last_mod_user [ User ]      lsd     sh object_properties      → origin      → origin | ~                  |

然後再選擇下面的 user

| Property Selection                  | Display Settings    |
|-------------------------------------|---------------------|
| t→ role [ Role ]                    | C Display Settings  |
| b status                            |                     |
| t+ user[POM_user]     IMAN based on |                     |
| referenced_by                       |                     |
| How to last mod user [ ] [ser ]     |                     |
|                                     | UILAC UICAICH Chill |

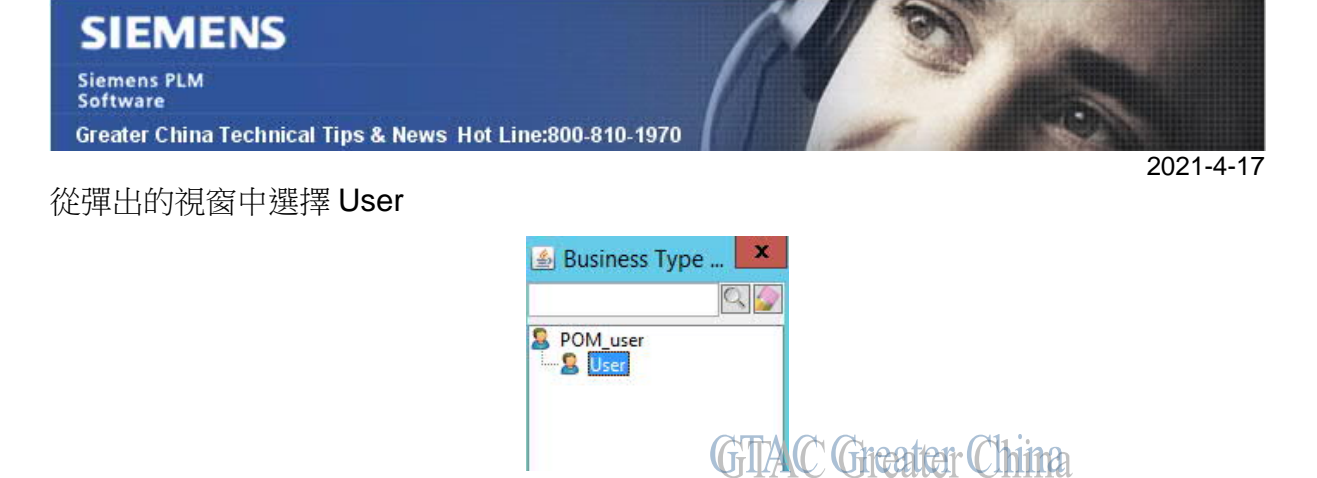

最終選擇 user\_id 欄位

| Property Selection                                                                                                    | Display Settings      |
|----------------------------------------------------------------------------------------------------|-----------------------|
| ttc_date       i user_data_source       S user_id       user_last_sync_date       S user_name       I user_last_sync_date       I user_last_sync_date       I user_name       I user_name       I user_name       I user_t       I user_name       I user_t       I user_name       I user_t       I user_name       I user_t       I user_t <th>A contained the chine</th> | A contained the chine |

9. 再在 Signoff 下選擇決策日期

|       | Show Indented Results                                                                                                    |                    |
|-------|----------------------------------------------------------------------------------------------------|--------------------|
| Prope | erty Selection                                                                                                    |                    |
|       | <ul> <li>Fnd0EPMReleaseStatus</li> <li>Fnd0EPMReplicaTarget</li> </ul>                                                                             |                    |
|       | <ul> <li>         IndUEPMScheduleTask     </li> <li>         IndUEPMSignoff [ Signoff ]     </li> <li>         Induesting accessor     </li> </ul> |                    |
|       | * active_surrogate [ Group Member ]     S comments     decision                                                                                    |                    |
|       | decision_date<br>→ fnd0AssigneeOrigin                                                                                                    |                    |
|       | ⊕ to fnd0Assigner [ User ]<br>S fnd0DecisionRequired                                                                                               | GTAC Greater China |

10.使用該查詢,就可以查詢出簽發日期之前的某個特定用戶審批過的工作流或作業

| lome 🔇        | 💊 My Worklist 🔍 Search 🛛   |               |  |
|---------------|----------------------------|---------------|--|
|               | 💽 🔍 👻 🗖                    | - 🗟 🥔 🖬 🕂 🖄 🗢 |  |
| Find          | Job with specific reviewer |               |  |
|               |                            |               |  |
|               |                            |               |  |
| ł:            | user1 (user1) 🗸            |               |  |
| l:<br>ate Sig | user1 (user1)              |               |  |

2021-4-17

# Teamcenter visualizations Tips

# 3. 如何為 standalone TC Vis 應用程式生成調試日誌?

### 問題:

如何為獨立 TC Vis 應用生成日誌?

### 硬體/軟體配置:

作業系統:WINDOWS 7 64 位 版本:TC Vis 10.1.0

### 解決方案:

如果是 standalone 的 TC Vis,預設不創建調試日誌。

您必須設置下面的環境變數來獲取日誌。

TCVIS\_DA\_DEBUG\_LOG = True

TCVIS\_DA\_DEBUG\_LOG\_FILEPATH=C:\Temp\tcvis.log

Siemens Digital Industries Software Global Sales, Customer Services & Success PLM Support Greater China **Related Resources:** Customer Support Phone Numbers: China: 800-810-1970[中國國內固定電話撥打]/021-22086635[固定電話或手機均可撥打] Hong Kong: +852-2230-3322 Taiwan: 00801-86-1970 Web Sites:

Support Center: <u>https://support.sw.siemens.com/</u> Legacy Global Technical Access Center: <u>http://www.siemens.com/gtac</u>

Siemens Digital Industries Software Web Site: http://www.plm.automation.siemens.com

此e-mail newsletter 僅提供給享有產品支援與維護的Siemens PLM 軟體使用者。當您發現問題或希望棄訂,請發送郵件至 <u>helpdesk\_cn.plm@siemens.com</u>聯繫,如棄訂,請在標題列中注明"棄 訂"